# คู่มือบริการ BULK PAYMENT on Krungthai CORPORATE ONLINE

การโอนเงินเข้า/หักบัญชี Bulk Payment

GROWING TOGETHER

**KTB.CO.TH** 02 111 9999

Call Center

🛉 KTB Care 🛛 🖾 KTB Care 🗹 KTB Care 🕞 KTBCare

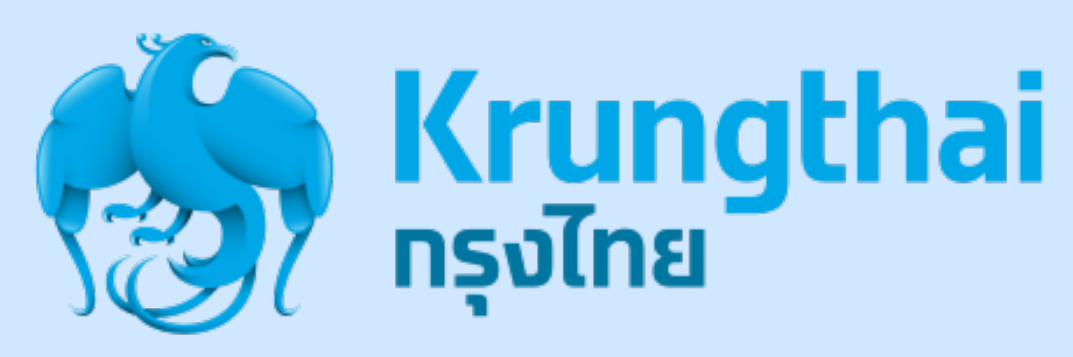

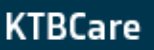

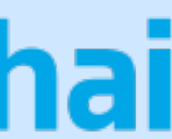

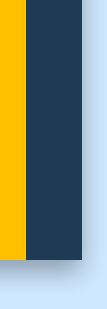

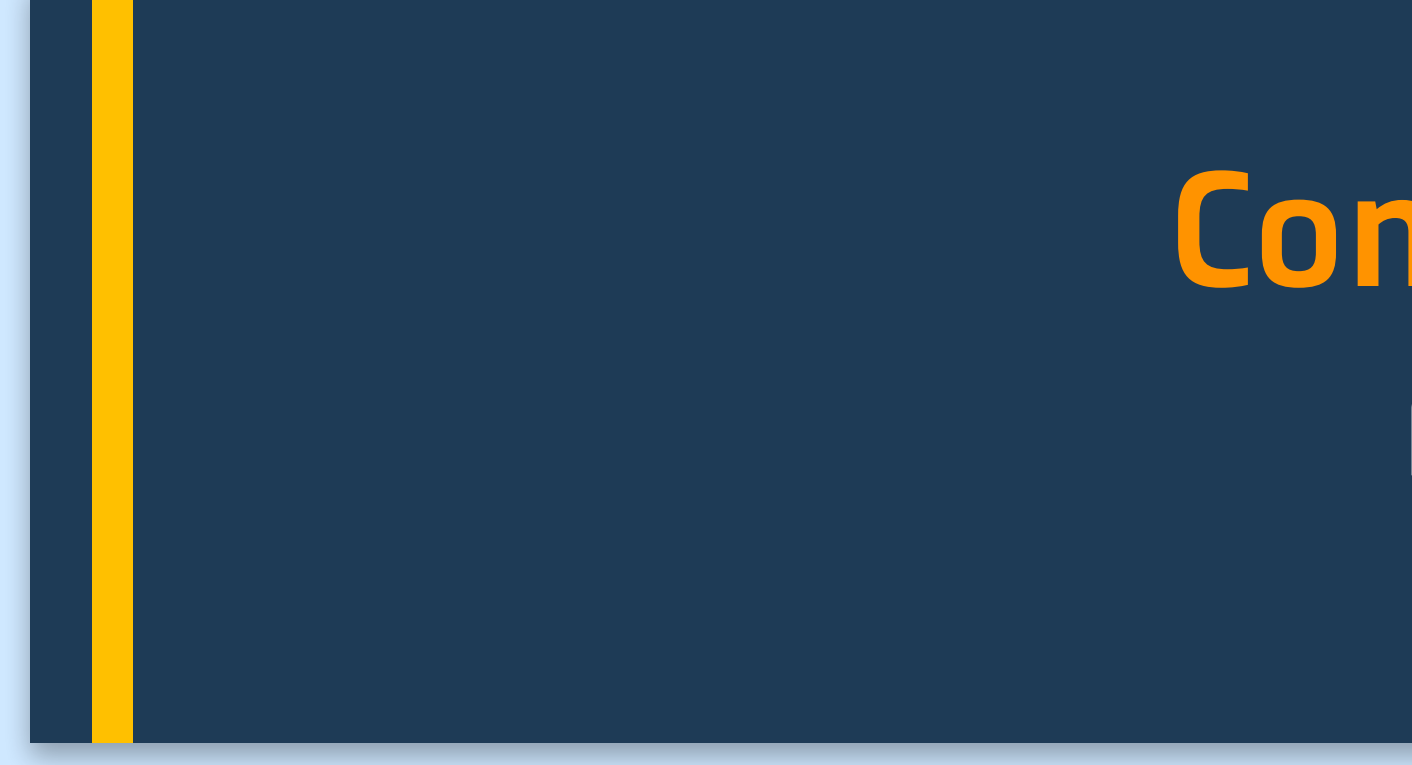

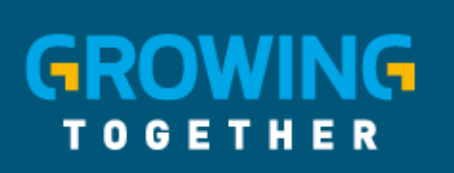

Call Center

02 111 9999

KTB.CO.TH

## Company Maker ผู้ทำรายการ

f KTB Care 🛛 🖾 KTB Care 🖉 KTB Care 💿 KTB Care 🕞 KTBCare

#### การใช้งานระบบ Krungthai Corporate Online

#### <u>หน้าจอระบบ Krungthai Corporate online สำหรับ Maker, Authorizer</u> URL : https://www.bizgrowing.ktb.co.th

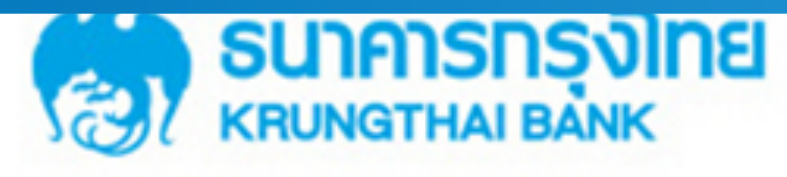

#### Please Sign In

Call Center

02 111 9999

GROWING

TOGETHER

thic you

| Company ID          |       |  |  |  |  |  |  |
|---------------------|-------|--|--|--|--|--|--|
| User ID             |       |  |  |  |  |  |  |
| Password            |       |  |  |  |  |  |  |
| 2FAPassword $\odot$ |       |  |  |  |  |  |  |
|                     | Login |  |  |  |  |  |  |
|                     |       |  |  |  |  |  |  |

KTB.CO.TH

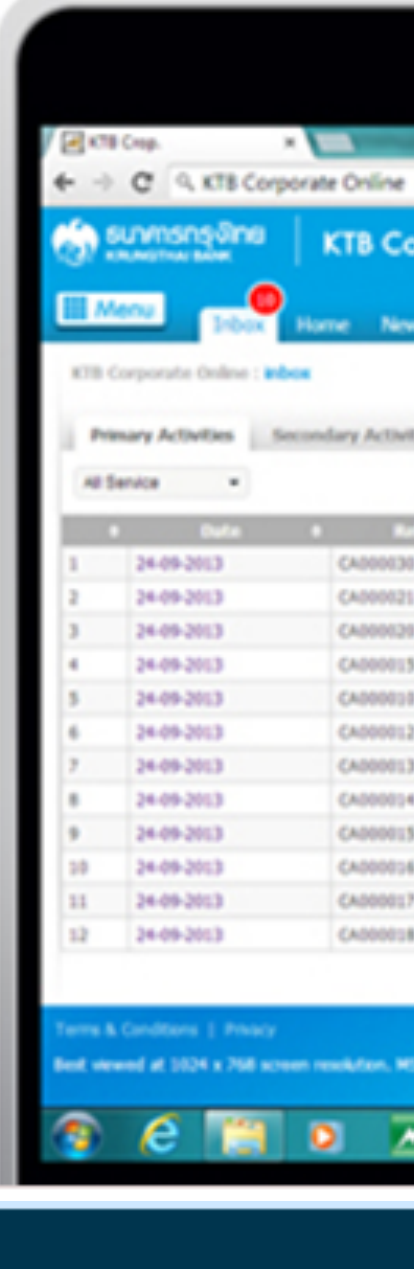

#### Welcome to Krungthai Corporate Online

If this your first time to KTB Corporate Online, Please Click Here

|                      |                                                              |                                                                   | 0                                        | ) Inb                                                                      | ox (                                    | 6 |
|----------------------|--------------------------------------------------------------|-------------------------------------------------------------------|------------------------------------------|----------------------------------------------------------------------------|-----------------------------------------|---|
| a liter              |                                                              |                                                                   |                                          | All Activity Prim                                                          | ary Secondary                           |   |
| orporati<br>15 Sette | g Hanual                                                     |                                                                   | e M. MALLINA .<br>K <sup>1</sup> anna Ka | Bulk Payment<br>Total Transactions<br>Total Amount(THB)<br>Effective Date: | 100.00<br>70000000.00<br>11/10/2013     | 2 |
| fen for              | emany Tracking                                               | • Function                                                        | 6                                        | Pay Bills to [CO<br>Payment Ref#:                                          | A000000                                 | 2 |
|                      | User Profile                                                 | Update User Profile                                               | admini di                                | Amount(THB):                                                               | 500000.00                               |   |
|                      | User Profile                                                 | Update User Profile                                               | a press                                  | Effective Date:                                                            | 24/10/2013                              |   |
|                      | User Profile                                                 | Librate User Profile                                              | alore a                                  | Checkine Done.                                                             | 24/10/2010                              |   |
| 1                    | User Profile                                                 | Update User Profile                                               | advent                                   |                                                                            |                                         |   |
| 1                    | User Profile                                                 | Update User Profile                                               | atres S                                  | Fund Transfer to                                                           | own account                             | 3 |
|                      | User Profile                                                 | Updata User Profile                                               | adreek 😜                                 |                                                                            |                                         |   |
| 3                    |                                                              | Update User Profile                                               | admit 2                                  | K18*000-6-549.                                                             | 90-2*LMS                                |   |
| 1                    | User Profile                                                 |                                                                   |                                          | Amount/Tubb                                                                | 20000000.00                             |   |
| )<br>(               | User Profile<br>User Profile                                 | Updata User Profile                                               | adments.                                 | Amounit (mb):                                                              | /////////////////////////////////////// |   |
|                      | User Profile<br>User Profile<br>User Profile                 | Update User Profile<br>Update User Profile                        | 1000                                     | Effective Deter                                                            | 11/10/2012                              |   |
| )<br>4<br>5<br>6     | User Profile<br>User Profile<br>User Profile<br>User Profile | Update User Profile<br>Update User Profile<br>Update User Profile | 20000                                    | Effective Date:                                                            | 11/10/2013                              |   |

📑 KTB Care 💿 KTB Care 🗹 KTB Care 💿 KTB Care 🕞 KTBCare 🕄

#### Bulk Payment Transaction Step by <u>Company Maker</u>

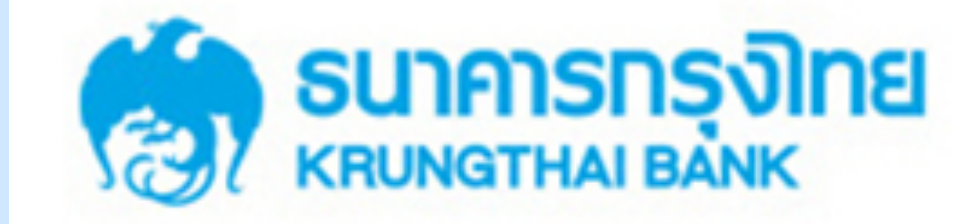

## Please Sign In

Company ID พิมพ์ Company ID พิมพ์ User ID เช่น MAKER98 ที่ได้รับแจ้ง User ID จาก ADMIN ของหน่วยงาน Password พิมพ์ Password ที่ Maker ตั้งเอง AB Sanutce 2FAPassword ⊙ 24-09-2013 24-09-2013 24-09-2013 24-09-2013 24-09-2013 na Login Login 24-09-2013 24-09-2013 24-05-2013 24-09-2013 24-09-2013 24-09-2013 24-09-2013 Call Center GROWING KTB.CO.TH 02 111 9999 TOGETHER 📑 KTB Care 🖙 KTB Care 🗹 KTB Care 🎯 KTB Care 🕞 KTBCare 4

#### Welcome to Krungthai Corporate Online

If this your first time to KTB Corporate Online, Please Click Here

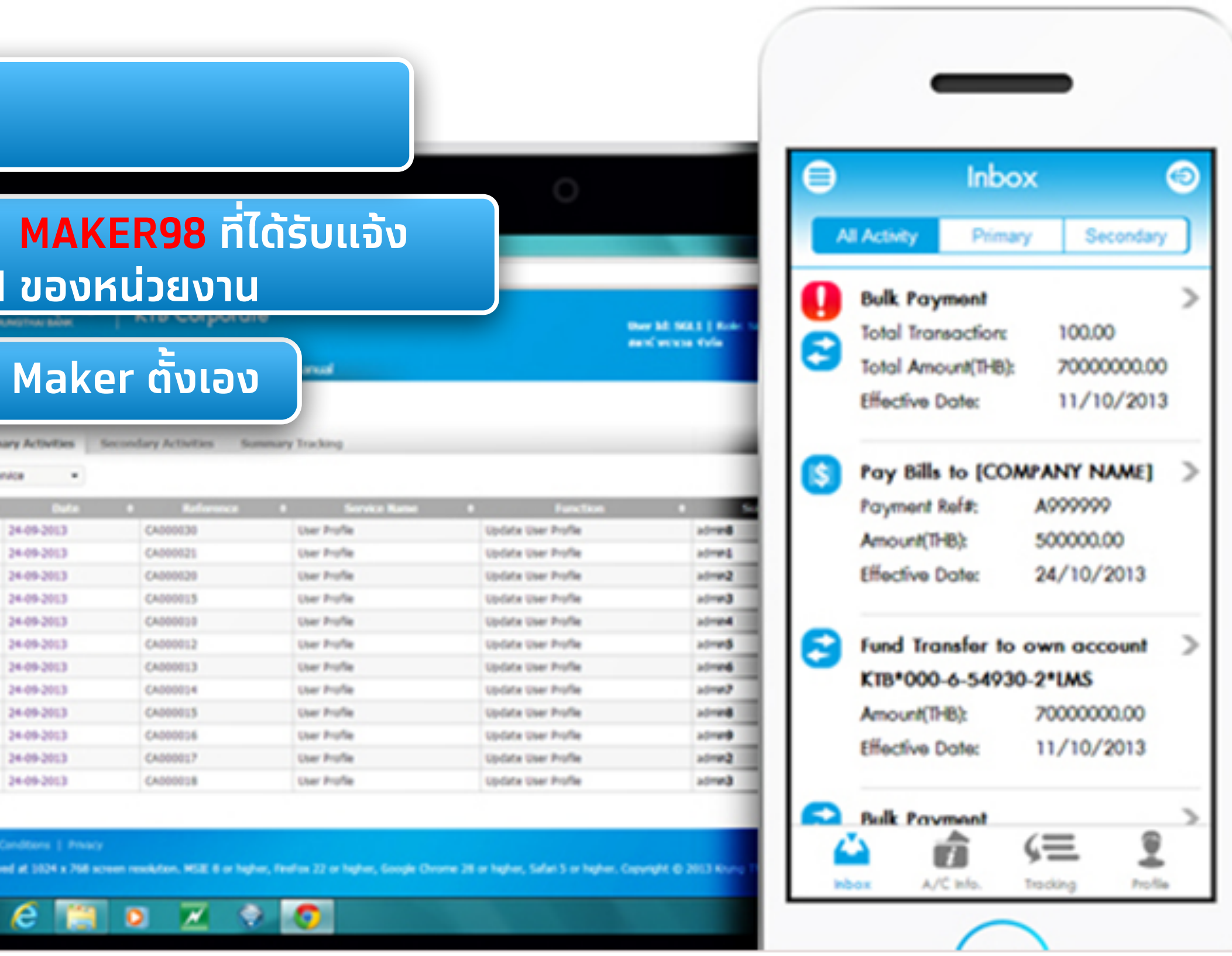

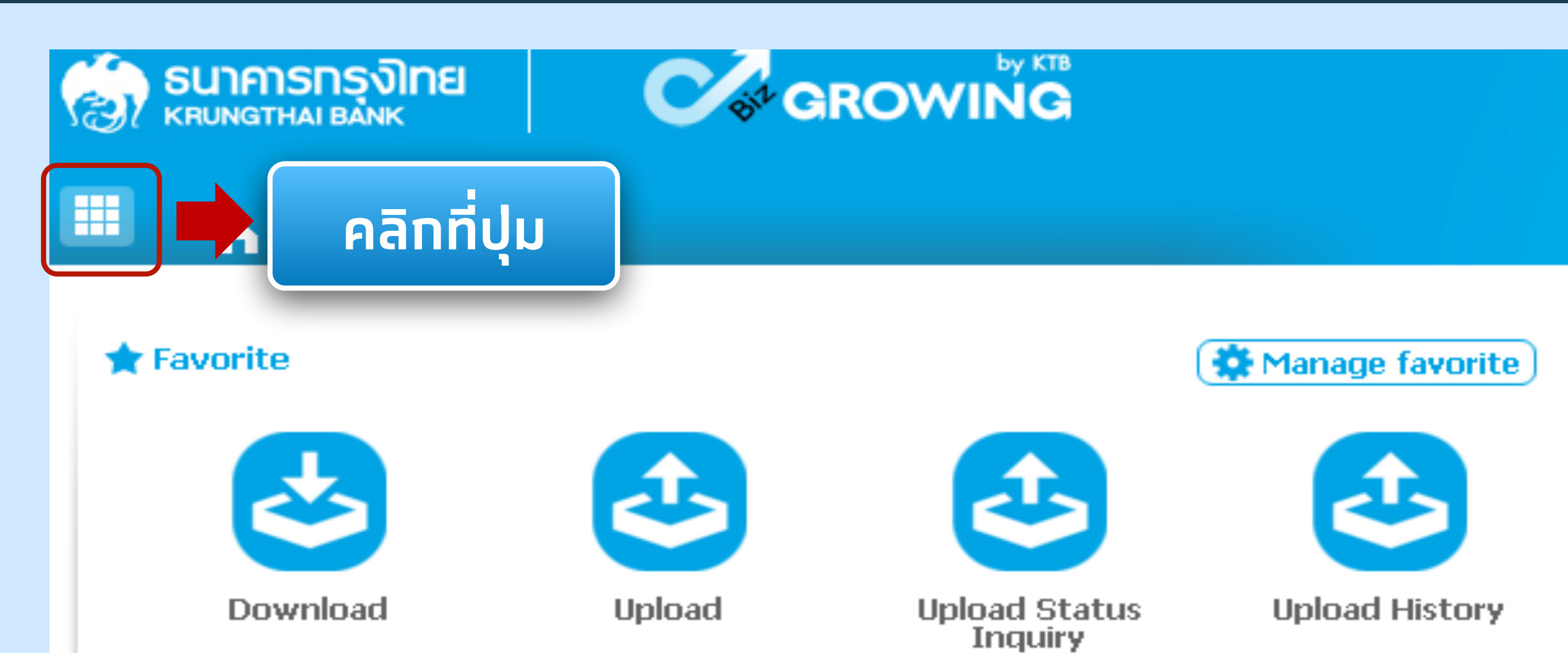

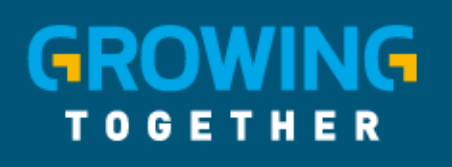

02 111 9999

Call Center

KTB.CO.TH

📑 KTB Care 🛛 🐨 KTB Care 🗹 KTB Care 💿 KTBCare 🕞 KTBCare 🕤

Hi, นายเมคเกอร์ (Company Maker) กรมบัญชีกลางโอนเงินภาครัฐ (งาน GMIS)

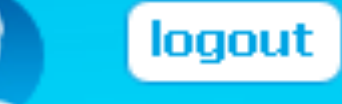

Current Time: 05 Sep 2016 08:23:32 Time out :11 minutes 47 seconds

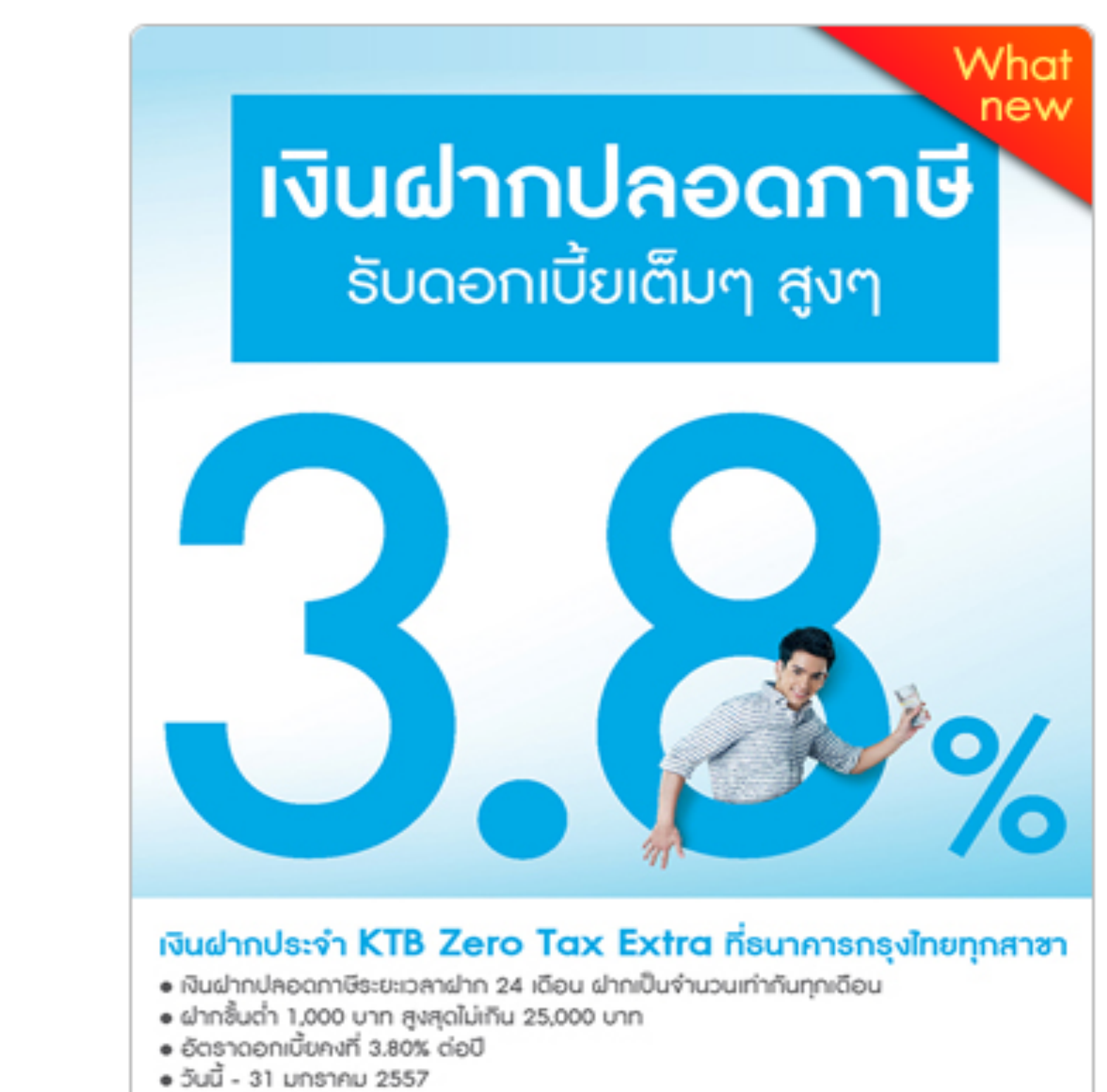

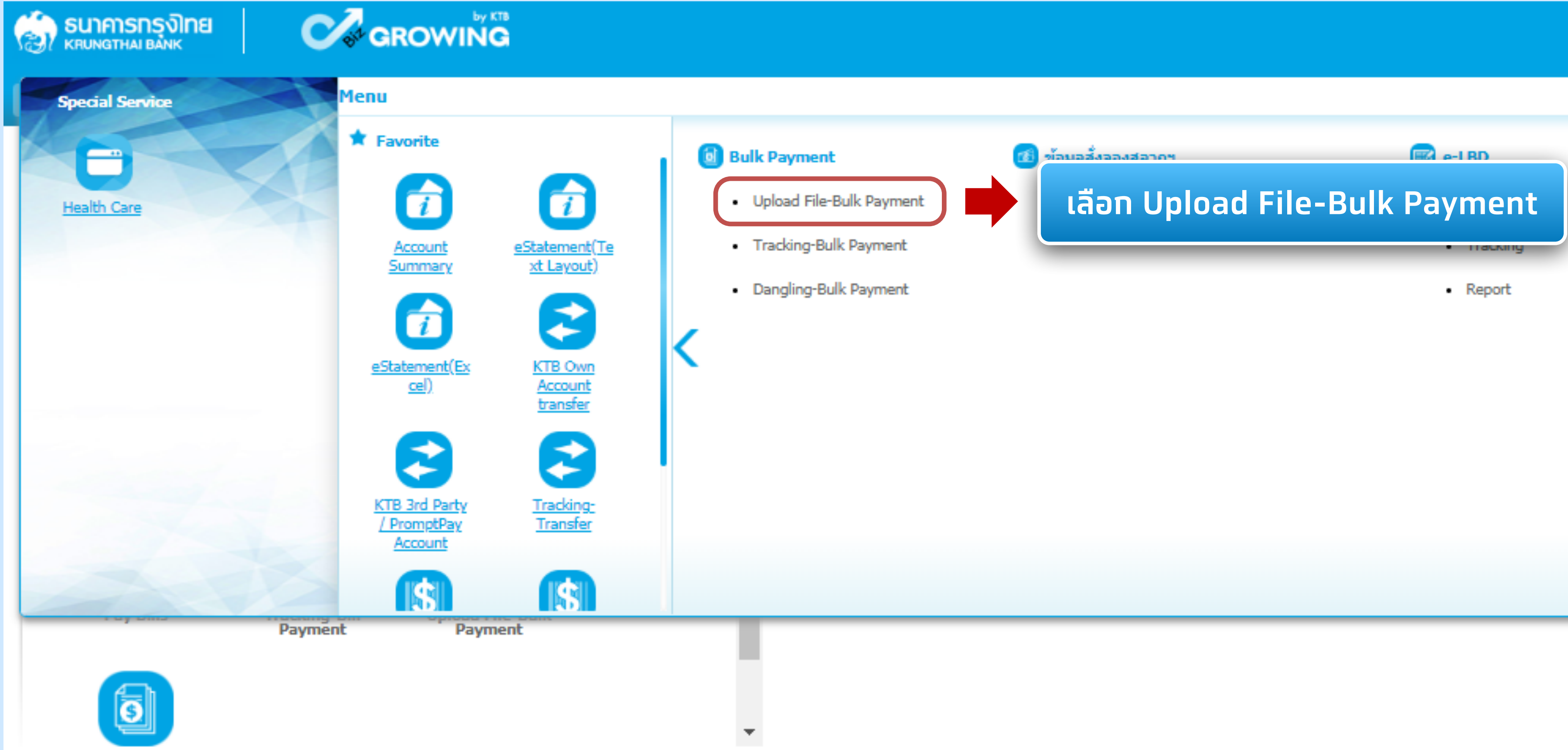

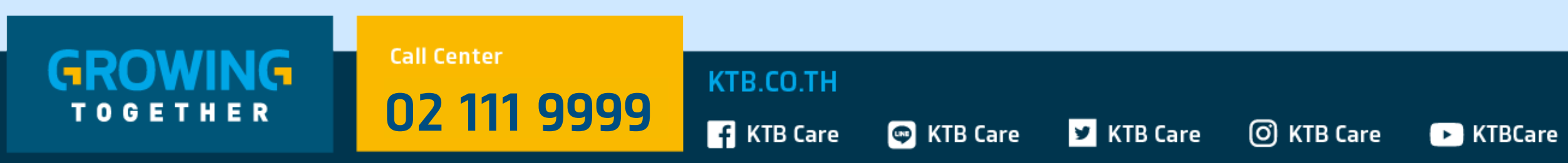

#### Hi, ying (Single User) 🦳 SINGLE@JITT104804 - จิตติ ศุภกมลเสนีย์ 🗾

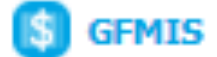

- Pay In
- Transaction History
- Tracking-GFMIS

แร้อมรับซ้อเสนอดีๆอีกมากมายแบบจัดให้ไม่มีอัน เพื่อให้ธุรกิจของคุณคุ้มค่ามีแต่ได้กับได้

ชยายเวลาจนถึง - 29 ธันวาคม 2560 (รับสิทธิพิเศษได้นานถึง 31 ธ.ค. 2560)

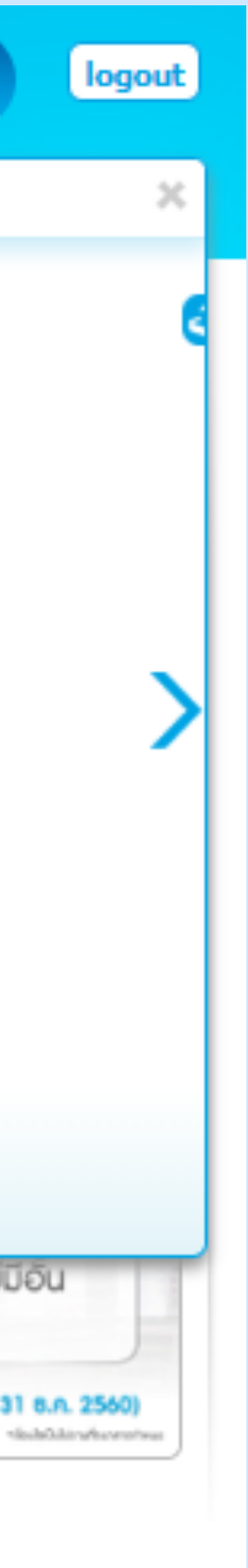

| ธนาคารกรุงไทย                    | GROWING                                                          |                            |              |
|----------------------------------|------------------------------------------------------------------|----------------------------|--------------|
| 🌐 🍙 Home 🗳 Inbox                 |                                                                  |                            |              |
| KTB Corporate Online : Bulk Payn | nent > Upload File-Bulk Payment                                  |                            |              |
| Service Name                     | Put Keywords or Selected                                         | 🗔 📫 เลือา                  | n Service Na |
| File Upload                      | Direct Debit/Credit(Special)04<br>KTB iPay Direct 01             | Browse                     | Upl          |
| Notification Information:        | KTB iPay Direct 02<br>KTB iPay Direct 03                         |                            |              |
| Notify to                        | KTB iPay Direct 04<br>KTB iPay Express 01<br>KTB iPay Express 02 | b.co.th<br><i>a comma,</i> | SMS          |
|                                  |                                                                  |                            |              |

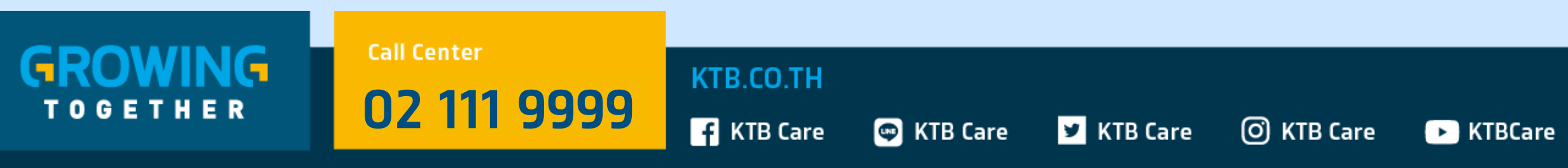

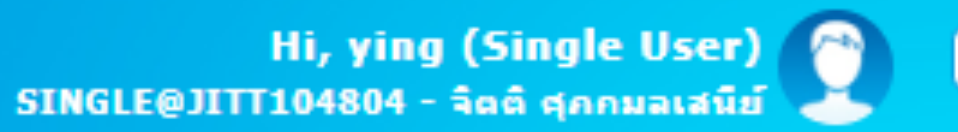

Current Time: 06 Sep 2018 13:57:41 Time out :14 minutes 9 seconds

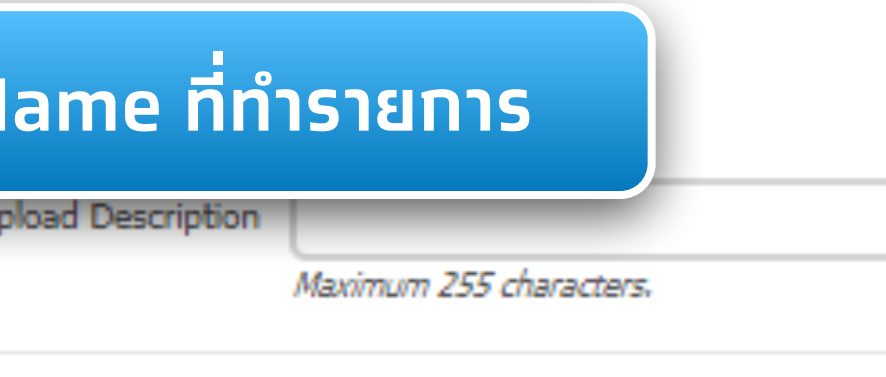

0816297124

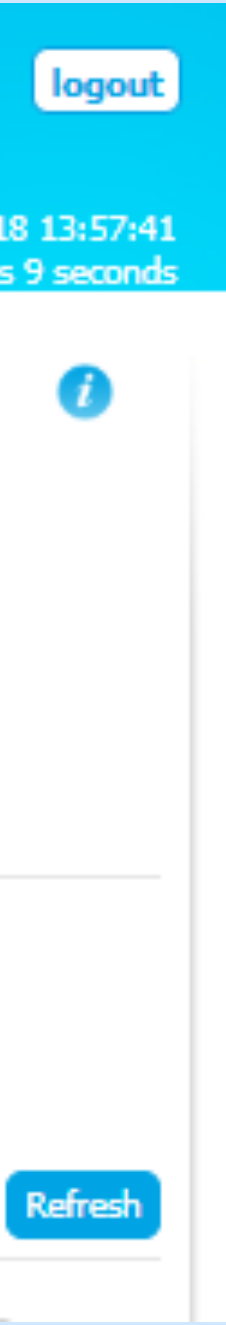

| ç |                                  |                                                        |        |
|---|----------------------------------|--------------------------------------------------------|--------|
|   | 🔲 🏫 Home 🎽 Inbox                 |                                                        |        |
|   | KTB Corporate Online : Bulk Payn | nent > Upload File-Bulk Payment                        |        |
|   | r                                |                                                        |        |
|   | Service Name                     | KTB iPay Direct 01                                     |        |
|   | File Upload                      | Upload file Bulk มีผลวันนี้.txt Browse                 | Upload |
|   | Notification Information:        |                                                        |        |
|   | Notify to                        | Email pattaravadee.som Separate multiple en pän Browse | SMS 0  |

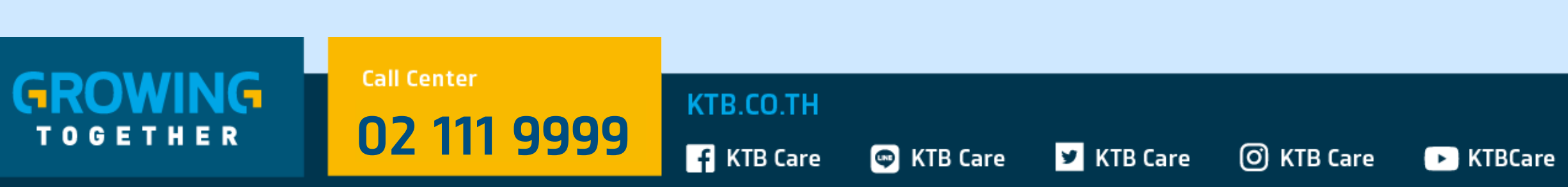

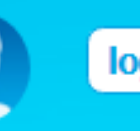

Hi, นายพงษพันธ์ (Company Maker) ~ นายทดสอบ ระบบ 🤳

> Current Time: 13 Mar 2018 15:14:10 Time out :13 minutes 0 seconds

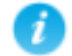

Upload Desription บริการโอนเงิน d Description

Maximum 255 characters.

0816297124

Refresh

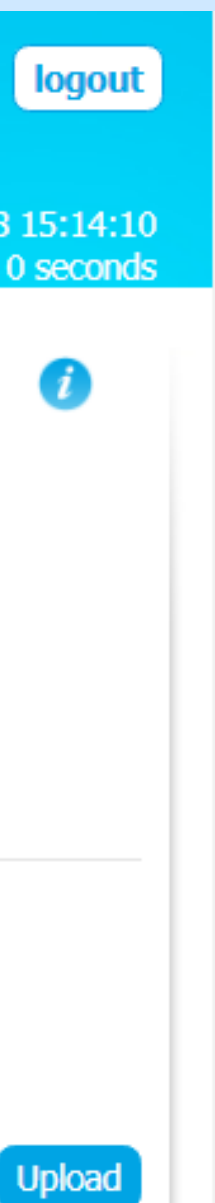

| KTB C        | UNGTHAI BANK C                                                     | ent > Upload File                                                | e-Bulk Payment                                                                             |               |                                                                                   |
|--------------|--------------------------------------------------------------------|------------------------------------------------------------------|--------------------------------------------------------------------------------------------|---------------|-----------------------------------------------------------------------------------|
|              | Service Name<br>File Upload                                        | KTB iPay Direct 01 Please entry data.                            | ▼                                                                                          | Browse        | Upload De                                                                         |
| N            | Notify to                                                          | Email se                                                         | pattaravadee.sompong@ktb.co.th                                                             |               | Organize  New Crganize New Favorites Downloads Desktop FEE by Service             |
|              | Upload<br>Date/ Time<br>12-03-2018 13:39:09<br>09-03-2018 15:29:55 | <ul> <li>Payment<br/>ID</li> <li>17520</li> <li>17481</li> </ul> | <ul> <li>Service Name</li> <li>KTB iPay Express 02</li> <li>KTB iPay Express 01</li> </ul> | ¢<br>ip<br>ip | <ul> <li>Libraries</li> <li>Documents</li> <li>Music</li> <li>Pictures</li> </ul> |
|              | 08-03-2018 16:23:08<br>08-03-2018 16:21:09                         | 17339<br>17338                                                   | KTB iPay Direct 03<br>KTB iPay Direct 02                                                   | gf<br>gf      | Videos                                                                            |
| Showing      | I to 4 of 4 chules                                                 |                                                                  |                                                                                            |               | DATA (D:)                                                                         |
| GRO<br>T O G | Call Cen<br>Call Cen<br>DWING<br>E T H E R                         | <sup>ter</sup><br>11 9999                                        | KTB.CO.TH                                                                                  | e 🎽 KTB Car   | e (O) KTB Care 🕞 k                                                                |

Hi, นายพงษพันธ์ (Company Maker) ~ นายทดสอบ ระบบ 🔀

> Current Time: 13 Mar 2018 15:13:13 Time out :13 minutes 57 seconds

> > 0

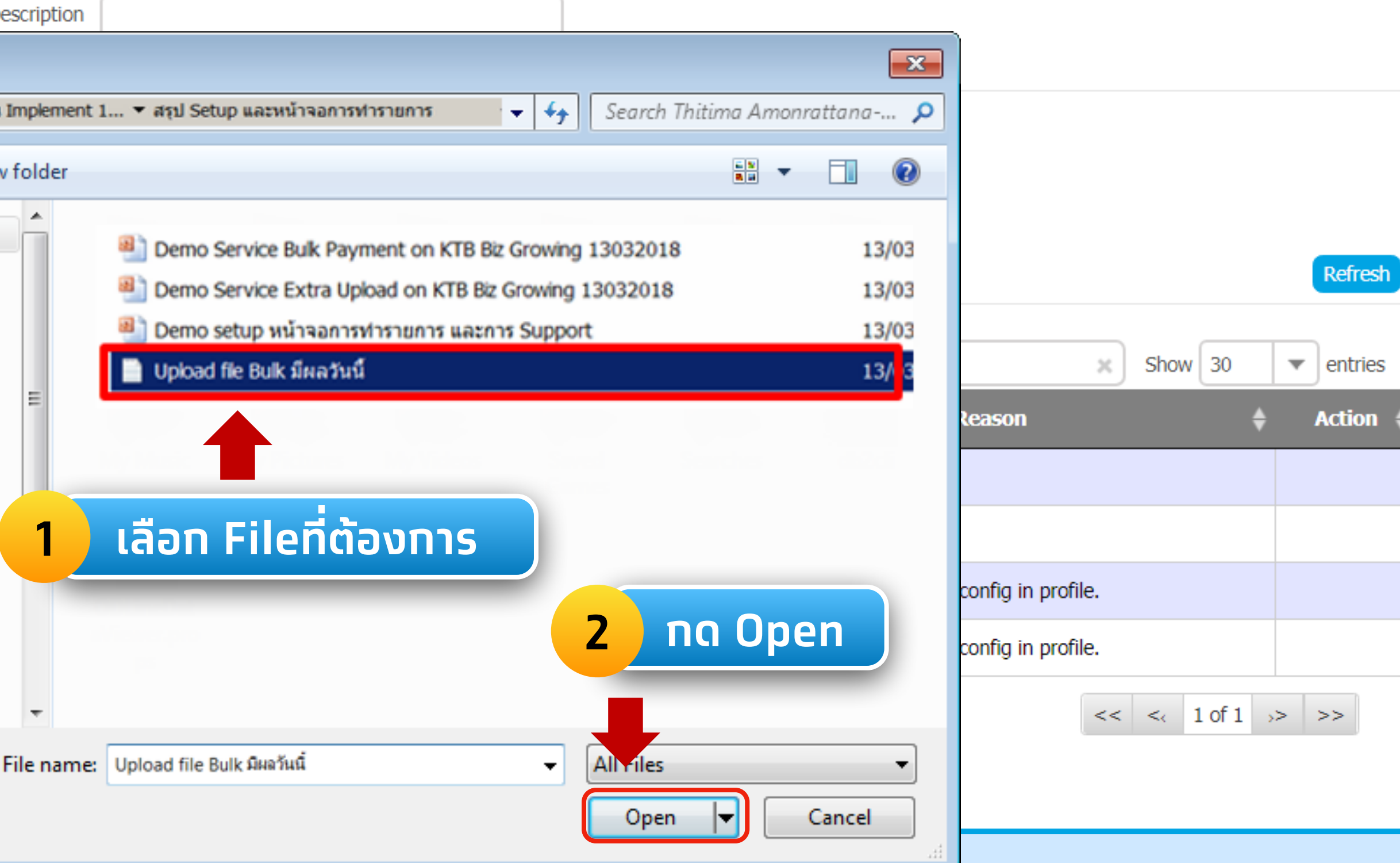

#### 📑 KTB Care 💿 KTB Care 🗹 KTB Care 🔘 KTB Care 🕞 KTBCare

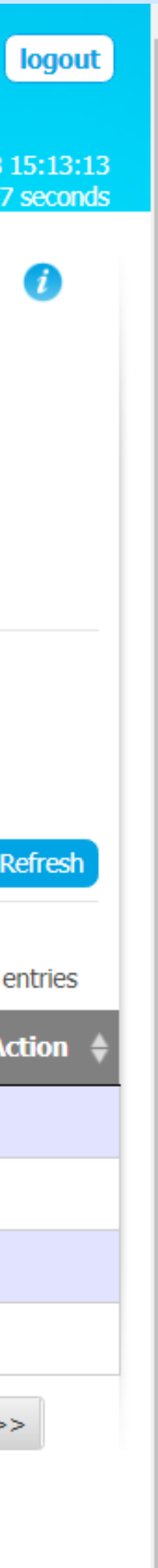

| 16 |                                  | GROWING                                |          |
|----|----------------------------------|----------------------------------------|----------|
|    | 📕 🦳 Home 🎽 Inbox                 |                                        |          |
|    | KTB Corporate Online : Bulk Paym | ent > Upload File-Bulk Payment         |          |
| r  |                                  |                                        |          |
|    | Service Name                     | KTB iPay Direct 01                     |          |
|    | File Upload                      | Upload file Bulk มีผลวันนี้.txt Browse | Upload D |
|    | Notification Information:        |                                        |          |
|    | Notify to                        | Email pattaravadee.sompong@ktb.co.th   | MS 081   |
|    |                                  | Separate multiple email using a comma, |          |

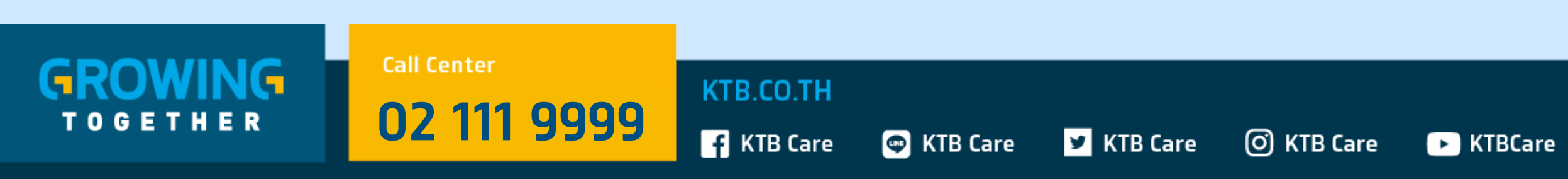

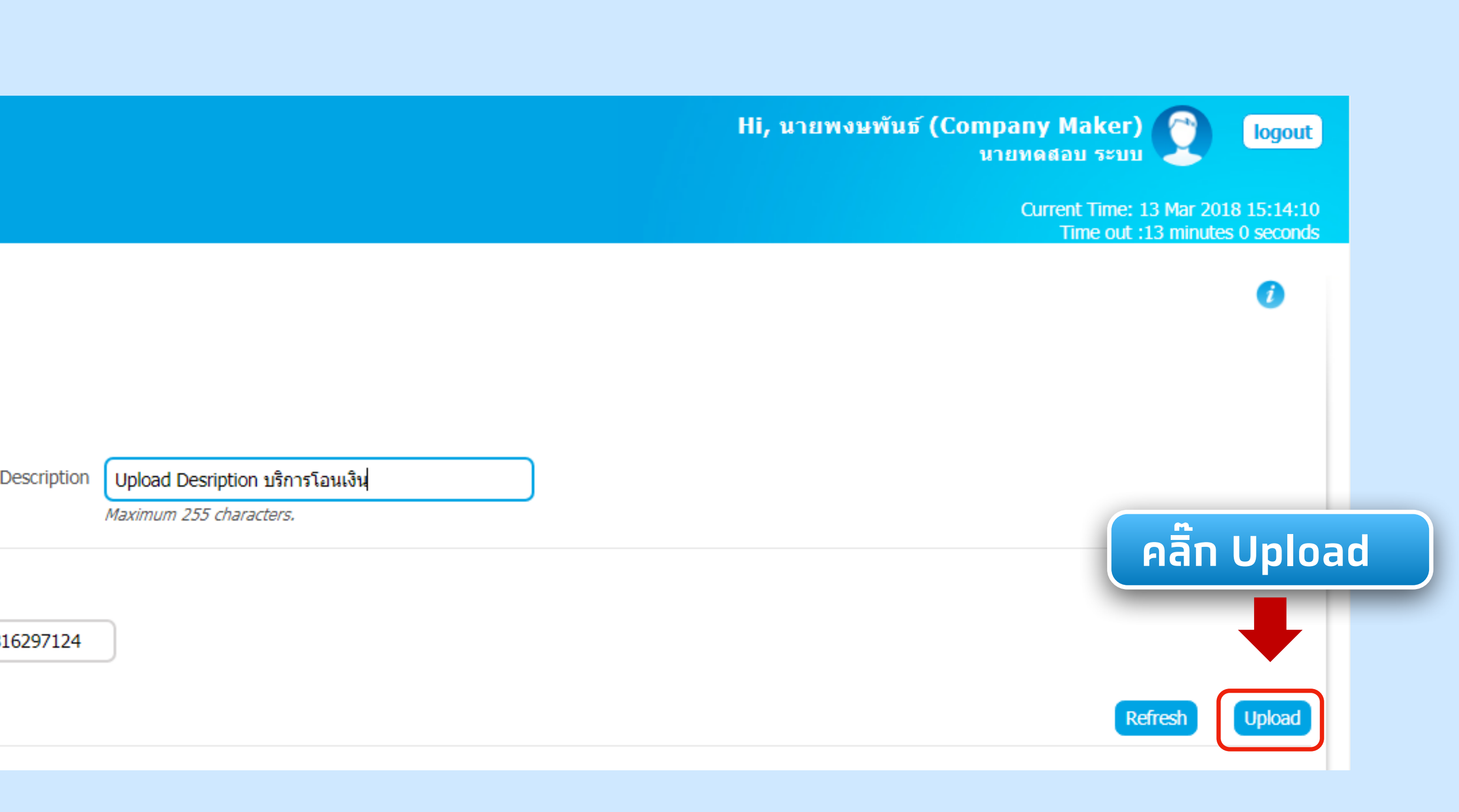

| Contemporal Service Service S |                                                                                |                                 |                                 | Hi, นายพง       | บษพันธ์ (Company Maker)<br>นายทดสอบ ระบบ |
|----------------------------------------------------------------------------------------------------|--------------------------------------------------------------------------------|---------------------------------|---------------------------------|-----------------|------------------------------------------|
| 🛄 🏫 Home 🎽 Inbox                                                                                                    |                                                                                |                                 |                                 |                 | Current Time: 13 Mar<br>Time out :11 min |
| KTB Corporate Online : Bulk Pa                                                                                                    | ment > Upload File-Bulk Payment                                                |                                 |                                 |                 |                                          |
| Service Nam<br>File Uploa                                                                                                    | Put Keywords or Selected                                                       | Upload Description              | ximum 255 characters.           |                 |                                          |
| Notification Information:<br>Notify 1                                                                                                    | Email pattaravadee.sompong@ktb.co.th<br>Separate multiple email using a comma, | SMS 0816297124                  |                                 |                 |                                          |
|                                                                                                    |                                                                                |                                 |                                 | Filter:         | × Show 30                                |
| Upload<br>Date/ Time                                                                                                    | ♦ Payment<br>ID ♦ Service Name                                                 | File Name                       | Upload Description              | - Upload Status | Reason 🔶                                 |
| 13-03-2018 15:15:01                                                                                                    | 17564 KTB iPay Direct 01 U                                                     | Jpload file Bulk มีผลวันนี้.txt | Upload Desription บริการโอนเงิน | Processing      |                                          |
|                                                                                                    |                                                                                |                                 | ระบบแสดงข้อมูลไฟล์ที่ U         | pload           | L -                                      |

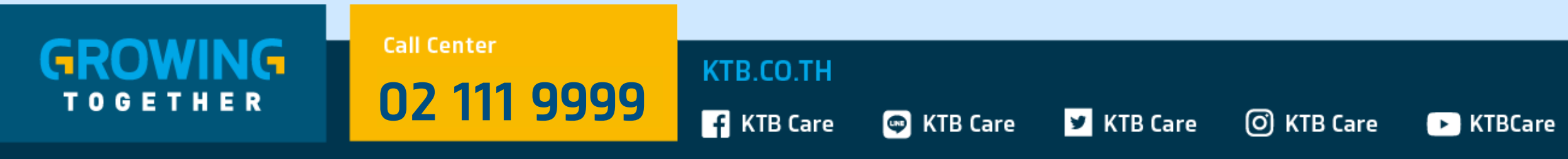

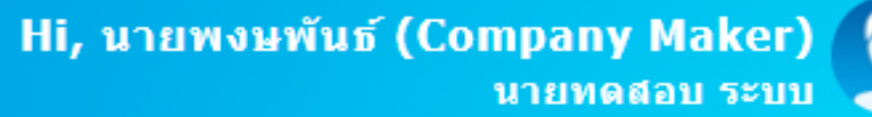

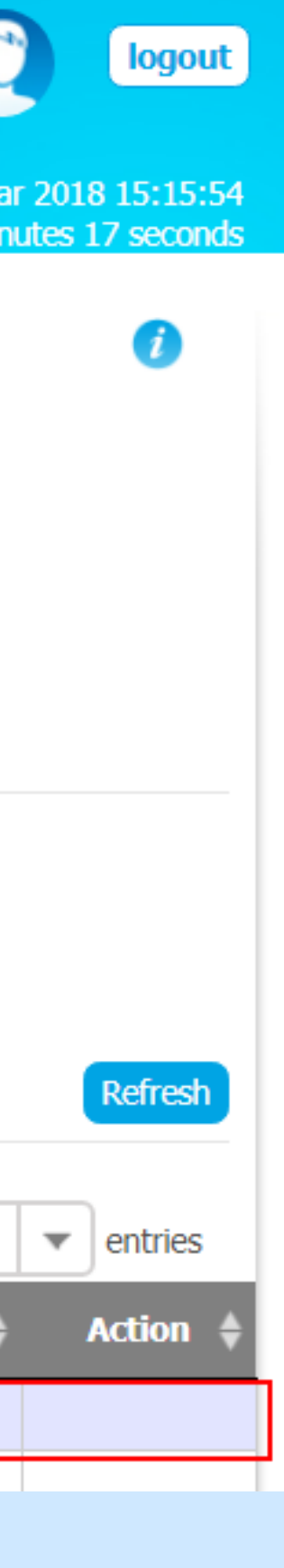

| 1 | รนาคารกรุงิทย<br>หตบพฐาหล่า ฮลพห | GROW               |                                      |           |                                 |
|---|----------------------------------|--------------------|--------------------------------------|-----------|---------------------------------|
|   | nbox 🏠 Inbox                     |                    |                                      |           |                                 |
| K | TB Corporate Online : Bulk Payn  | nent > Upload Fi   | le-Bulk Payment                      |           |                                 |
| * |                                  |                    |                                      |           |                                 |
|   | Service Name                     | Put Keywords or S  | Gelected                             |           |                                 |
|   | File Upload                      |                    |                                      | Browse    | Upload                          |
| _ | Notification Informations        | Please entry data. |                                      |           |                                 |
|   | Nouncation Information:          |                    |                                      |           |                                 |
|   | Notify to                        | Email              | pattaravadee.sompong@ktb.co.th       |           | SMS C                           |
|   |                                  |                    | Separate multiple email using a comm | <i>a,</i> |                                 |
|   |                                  |                    |                                      |           |                                 |
|   | Upload<br>Date/ Time             | ♦ Payment<br>ID    | Service Name                         | e 🜲       | File Name                       |
| ť | 13-03-2018 15:15:01              | 17564              | KTB iPay Direct 01                   |           | Upload file Bulk มีผลวันนี้.txt |

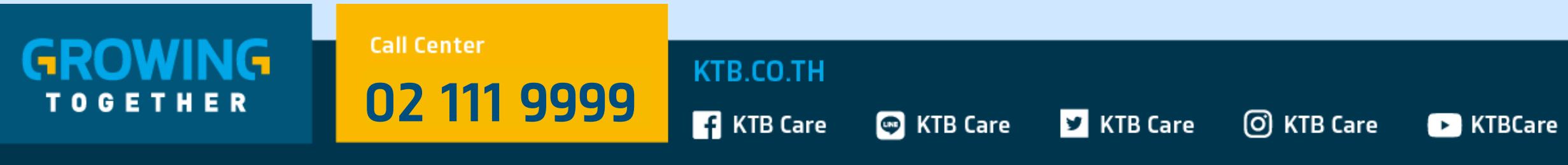

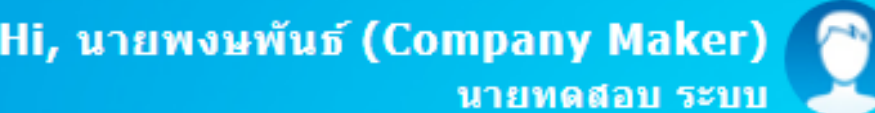

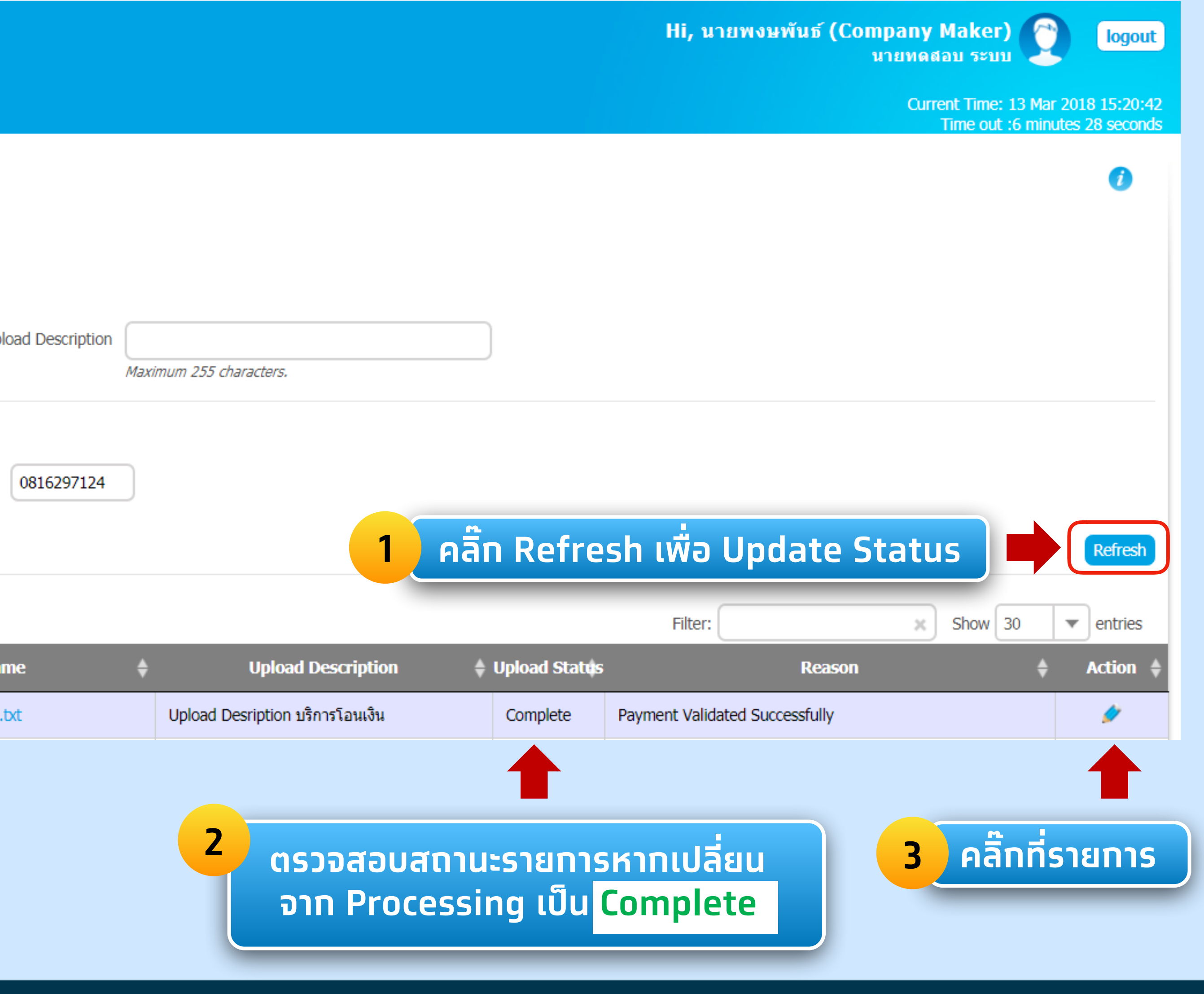

|                                                                                                    |                    |                                        |                      |                | / KTB                       |                              |                          |
|----------------------------------------------------------------------------------------------------|--------------------|----------------------------------------|----------------------|----------------|-----------------------------|------------------------------|--------------------------|
| Norme       Norme       Norme         B Corporate Online : Bulk Payment > Upload File Bulk Payment         In Debt Date = 2       ast Auth Date/Time is 2 Business day before i         Debt Date = 1       ast Auth Date/Time is 1 Business day before i         Debt Date = 0       ast Auth Date/Time is 1 Business day before i         Debt Date = 0       ast Auth Date/Time is 1 Business day before i         Debt Date = 0       ast Auth Date/Time is 1 Business day before i         Debt Date = 0       ast Auth Date/Time is 1 Business day before i         Bernet       Contere i         Cut Ref       CB000010042845         Payment ID       7564         Received Date       13-03-2018 15:15:07         File Name       Upload file Bulk file#atult.tht         Company Account       3100000455         Total Transaction       3         Notification Information:       Service Name         Notify of relevant       Email         Notify of relevant       Email         Email       945                                                                                                    |                    |                                        |                      |                | G                           | GROWIN                       |                          |
| Back  Fill in Information  Payment ID  Payment ID  Pay |                    |                                        |                      |                |                             | юх                           | Home 🎦 Inbox             |
| Strike         Debit Date = 2       ast Auth Date/Time is 2 Business day before i         Debit Date = 1       ast Auth Date/Time is 1 Business day before i         Debit Date = 0       ast Auth Date/Time is 1 Business day before i         Debit Date = 0       ast Auth Date/Time is 2 Business day before i         Debit Date = 0       ast Auth Date/Time is 2 Business day before i         Debit Date = 0       ast Auth Date/Time is 1 Business day before i         Debit Date = 0       ast Auth Date/Time is 1 Business day before i         Debit Date = 0       ast Auth Date/Time is 2 Business day before i         Debit Date = 0       ast Auth Date/Time is 2 Business day before i         Debit Date = 0       ast Auth Date/Time is 2 Business day before i         Debit Date = 0       ast Auth Date/Time is 2 Business day before i         Debit Date = 0       ast Auth Date/Time is 2 Business day before i         Debit Date = 0       ast Auth Date/Time is 2 Business day before i         Debit Date = 0       ast Authorized         Before       Business day before i         Begore       Business day before i         Begore       Business day before i         Debit Date = 10       17564         Becelved Date       13-03-2018         Debit Date = 1       13-03-2018         Service Nam                                                                                                    |                    |                                        |                      |                | ulk Payment                 | C Payment > Upload File-B    | orate Online : Bulk Payn |
| Service       Debit Date = 2       Last Auth Date/Time is 2 Business day before i         Debit Date = 1       Last Auth Date/Time is 1 Business day before i       Debit Date = 0       Last Auth Date/Time is 0 Effective Date within         Back       Benadi: Last Authorized Date/Time is on Effective Date within       Benadi: Last Authorized Date/Time is on Effective Date within         Back       Cust Ref       CB000010042845       Priority       Urgent flag         Payment Information:       Priority       Urgent flag       Effective Date       13-03-2018         Received Date       13-03-2018       Service Name       KTB iPay Direct 01         Received Date       13-03-2018       Service Name       KTB iPay Direct 01         Company Account       3100000455       Reference       Upload Desription uSno         Total Transactio       3       Total Amount       52,034.24         Notify to       Email       Email outple email using a common       Sciu Superation         Notify all relevant       Email       SMS       Sciu Superation       Sciu Superation                                                                                                    |                    |                                        |                      |                |                             |                              |                          |
| Debit Date = 2       Last Auth Date/Time is 2 Business day before         Debit Date = 1       Last Auth Date/Time is 1 Business day before         Debit Date = 0       Last Auth Date/Time is on Effective Date within         Back       Baradi: Last Authorized Date/Time is set up for         Back       Cust Ref #       CB000010042845         Priority       Urgent flag         Payment Information:       Status       Wait Authorized         Payment ID       17564       Status       Wait Authorized         Received Date       13-03-2018 15:15:07       Effective Date       13-03-2018         File Name       Upload file Bulk If#a51x1.txt       Service Name       KTB iPay Direct 01         Company Account       3100000455       Reference       Upload Description u5m         Total Transaction       3       Total Amount       8 52,034.24         Notify to       Email       service sompong@ktb.co.th       Service Name       Stup email Uploaver         Notify all relevant       Email       SMS       Service Name       Stup email Uploaver                                                                                                    | Last Auth          |                                        |                      | Service        |                             |                              |                          |
| Debit Date = 1 Last Auth Date/Time is 1 Business day before i   Debit Date = 0 Last Auth Date/Time is on Effective Date within   Back Image: Last Authorized Date/Time is set on fi   Back Priority Urgent flag   Payment Information 2 3   Received Date 13-03-2018 15:15:07   File Name Upload file Bulk disus uf tot   Upload file Bulk disus uf tot Service Name   K IB Pay Direct 01 Reference   Upload file Bulk disus uf tot Betaravadee.sompong@ktb.co.th   Company Account 3   Total Transaction Service Name   K IB Pay Direct 01 Reference   Upload Desription us/or Total Amount   B 52,034.24                                                                                                    | Effective Date v   | ne is 2 Business day before Effe       | Last Auth Date/Tim   | Debit Date = 2 |                             |                              |                          |
| Debit Date = 0 Last Auth Date/Time is on Effective Date within Bernady: Last Authorized Date/Time is set up for Back     Back     Fill in Information <ul> <li>Cust Ref #</li> <li>CB000010042845</li> </ul> Priority © Urgent flag       Payment ID   17564   Received Date   13-03-2018   File Name   Upload file Bulk มีผลวันนี้ txt   Company Account   3100000455   Total Transaction      Notify to Email patravadee.sompong@ktb.co.th   Service Name   Kitfy all relevant   Email _ SM5                                                                                                    | Effective Date v   | ne is 1 Business day before Effe       | Last Auth Date/Tim   | Debit Date = 1 |                             |                              |                          |
| Back         Fill in Information       2       3         Cust Ref#       CB0000110042845       Priority       Urgent flag         Payment Information:       2       3         Payment ID       17564       Status       Wait Authorized         Received Date       13-03-2018       Effective Date       13-03-2018         File Name       Upload file Bulk Jikaijul.txt       Service Name       KTB iPay Direct 01         Company Account       3100000455       Reference       Upload Desription u%m         Total Transaction       3       Total Amount       8 52,034.24         Notify to       Email       pataravadee.sompong@kb.co.th<br>Separate multiple email using a comma,<br>Notify all relevant       Scv.u email 20 ovr.u                                                                                                    | in 11:00 (Bulk P   | ne is on Effective Date within 11      | Last Auth Date/Tim   | Debit Date = 0 |                             |                              |                          |
| Sack     Fill in Information     Cust Ref#     CB000010042845        Payment Information:     Payment ID     17564   Received Date   13-03-2018 15:15:07   File Name   Upload file Bulk filea5ud.txt   Company Account   3100000455   Total Transaction     Notify to     Email   pattaravadee.sompong@ktb.co.th   Separate multiple email using a comma,   Lutify all relevant   Email     SMS                                                                                                    | or processing time | Authorized Date/Time is set up for pro | <u>Remark</u> : Last |                |                             |                              |                          |
| Fill in Information       ②         Cust Ref#       CB000010042845         Priority       Urgent flag         Payment Information       17564         Received Date       13-03-2018 15:15:07         File Name       Upload file Bulk มีผลวินนี้.txt         Company Account       3100000455         Total Transaction       3         Notification Information:       Email         Notify all relevant       Email         Email       SMS                                                                                                    |                    |                                        |                      |                |                             |                              |                          |
| Cust Ref 28000010042845   Priority  Urgent flag Payment ID Payment ID Pa                                       |                    |                                        |                      |                |                             |                              | ll in Information 2      |
| Payment Information:<br>Payment ID 17564<br>Received Date 13-03-2018 15:15:07<br>File Name Upload file Bulk มีผลวัมน์.txt<br>Company Account 3100000455<br>Total Transaction 3<br>Notification Information:<br>Notify to Email pattaravadee.sompong@ktb.co.th<br>Separate multiple email using a comma,<br>Notify all relevant Email SMS •                                                                                                    |                    | Urgent flag                            | Priority             |                |                             | Ist Ref# CB000010042845      | Cust Ref#                |
| Payment Information:       Payment ID       17564       Status       Wait Authorized         Received Date       13-03-2018 15:15:07       Effective Date       13-03-2018         File Name       Upload file Bulk มีผลวันน์.txt       Service Name       KTB iPay Direct 01         Company Account       100000455       Reference       Upload Description u5 no         Total Transaction       3       Total Amount       B 52,034.24         Notification Information:       Email       patravadee.sompong@ktb.co.th<br>Separate multiple email using a comma,<br>Email       Style Email       Style Email         Notify all relevat       Email       Status       Style Email       Style Email                                                                                                    |                    |                                        | r noncj              |                |                             |                              |                          |
| Payment ID 17564 Status Wait Authorized   Received Date 13-03-2018 15:15:07 Effective Date 13-03-2018   File Name Upload file Bulk มีผลวันน์.txt Service Name KTB iPay Direct 01   Company Accourt 3100000455 Reference Upload Desription บริกา   Total Transaction 3 Total Amount B 52,034.24   Notification Information:   Notify to Email pattaravadee.sompong@ktb.co.th Sty email Zaova   Notify all relevant Email SMS                                                                                                    |                    |                                        |                      |                |                             |                              | nent Information:        |
| Received Date 13-03-2018 15:15:07   File Name Upload file Bulk มีผลวันนี้.txt   Company Account 3100000455   Total Transaction 3   Total Transaction 3   Notification Information:   Notify all relevant   Email   SMS                                                                                                    |                    | Wait Authorized                        | Status               |                |                             | ment ID 17564                | Payment ID               |
| File Name Upload file Bulk มีผลวัมนี้.txt   Company Account 3100000455   Total Transaction 3   Total Amount 8 52,034.24   Notification Information:   Notify all relevant Email   Email SMS                                                                                                    |                    | 13-03-2018                             | Effective Date       |                | 7                           | ed Date 13-03-2018 15:15:0   | Received Date            |
| Company Account       3100000455       Reference       Upload Desription uSm         Total Transaction       3       Total Amount       B 52,034.24         Notification Information:       Email       pattaravadee.sompong@ktb.co.th<br>Separate multiple email using a comma,       Sะบุ email ของห<br>แอ้งผลการทำ         Notify all relevant       Email       SMS       SMS       SMS                                                                                                    |                    | KTB iPay Direct 01                     | Service Name         |                | วันนี้.txt                  | e Name Upload file Bulk มีผล | File Name                |
| Total Transaction 3  Total Amount B 52,034.24  Notification Information: Notify to Email pattaravadee.sompong@ktb.co.th Separate multiple email using a comma, Notify all relevant Email SMS Email SMS Email   | ารโอนเงิน          | Upload Desription บริการโอ             | Reference            |                |                             | Account 3100000455           | Company Account          |
| Notification Information:<br>Notify to Email pattaravadee.sompong@ktb.co.th<br>Separate multiple email using a comma,<br>Notify all relevant Email SMS Email SMS                                                                                                    |                    | <b>B 52,034.24</b>                     | Total Amount         |                |                             | nsaction 3                   | Total Transaction        |
| Notify to Email pattaravadee.sompong@ktb.co.th<br>Separate multiple email using a comma,<br>Notify all relevant Email SMS E                                                                                                    |                    |                                        |                      |                |                             |                              | fication Information.    |
| Notify to Email pattaravadee.sompong@ktb.co.th<br>Separate multiple email using a comma,<br>Notify all relevant Email SMS Email SMS                                                                                                    |                    |                                        |                      |                |                             |                              | ncation information.     |
| Separate multiple email using a comma,<br>Notify all relevant<br>Email SMS<br>Email SMS                                                                                                    | น่วยงา             | mail ของหน่                            | s:u e                | p.th           | .taravadee.sompong@ktb      | Notify to 📄 Email pa         | Notify to                |
| Notify all relevant Email SMS Email SMS                                                                                                    |                    | ້າງແລກາດກຳດ                            | 1                    | mma,           | rate multiple email using a | Sep                          |                          |
|                                                                                                    | 1211               | νναπισπισ                              | u                    |                |                             | relevant 🔲<br>Email 🔲 SMS    | Notify all relevant      |
|                                                                                                    | _                  |                                        |                      |                |                             |                              |                          |
|                                                                                                    |                    |                                        |                      |                |                             |                              |                          |
| DWING Call center KTB.CO.TH                                                                                                    |                    |                                        |                      |                | ктв.со.тн                   | Call Center                  |                          |
| ETHER 021119999 F KTB Care KTB Care KTB Care KTB Care KTB Care                                                                                                    | ▶ KTBCare          | (O) KTB Care                           | ✓ KTB Care           | 🖾 KTB Care     | f KTB Care                  | 02 111 9999                  | HER <mark>0</mark> 2     |

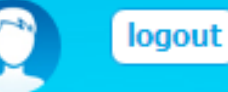

#### ่ Hi, นายพงษพันธ์ (Company Maker) 🦳 นายทดสอบ ระบบ 🏼 🍊

Current Time: 13 Mar 2018 15:22:20 Time out :14 minutes 41 seconds

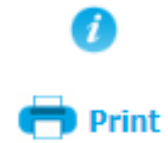

| Last | Aut | horized | Date | /Tim |
|------|-----|---------|------|------|
|      |     |         |      |      |

ive Date within 21:00

tive Date within 11:30 (Bulk Payment System) & 21:00 (BAHTNET & Direct Credit)

00 (Bulk Payment System), 14:30 (BAHTNET) & 21:00 (Direct Credit)

cessing time of system within the Cut Off Time of Each Service

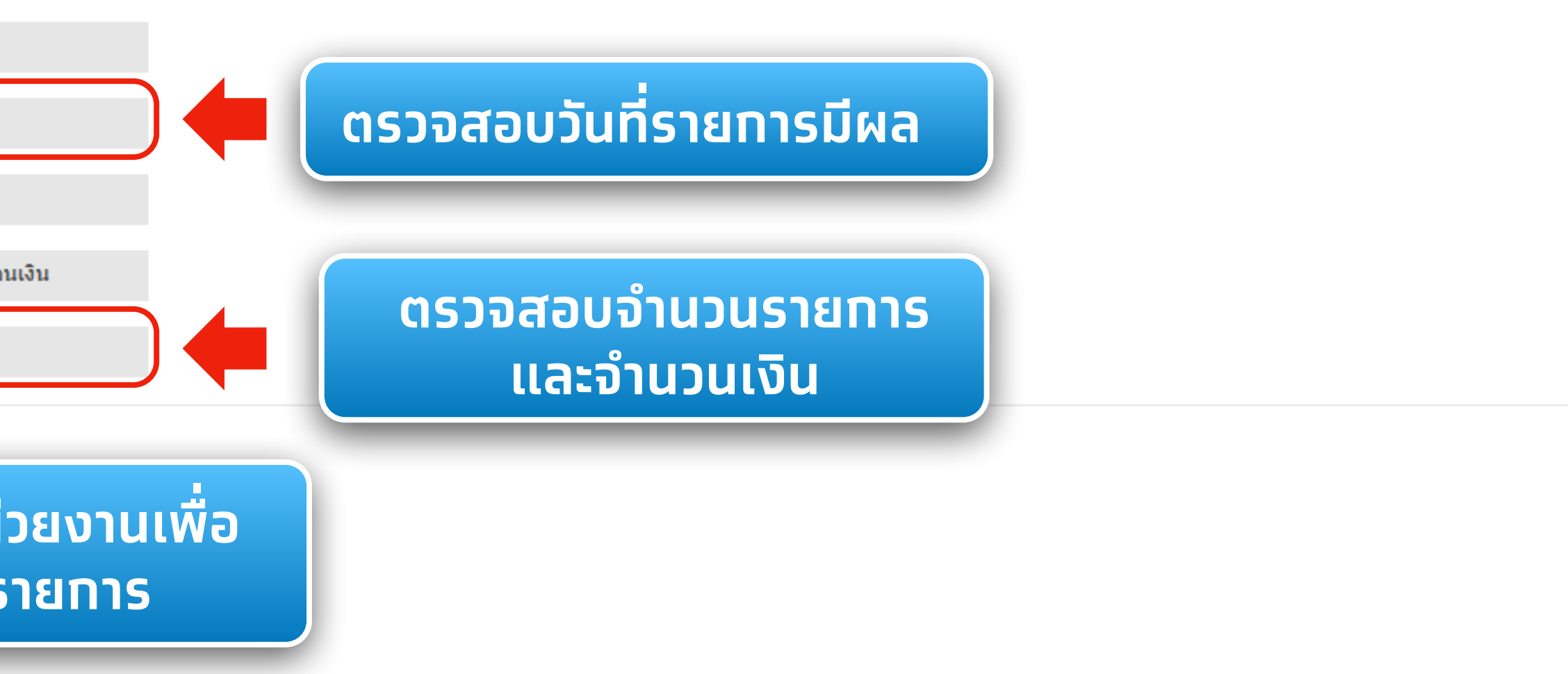

|              |                       |                          |                                                           |            | Service       |             |                                   |                       |
|--------------|-----------------------|--------------------------|-----------------------------------------------------------|------------|---------------|-------------|-----------------------------------|-----------------------|
|              |                       |                          |                                                           | De         | ebit Date = 2 | Last Auth D | Date/Time is 2 Busin              | ess day befo          |
|              |                       |                          |                                                           | De         | ebit Date = 1 | Last Auth D | Date/Time is 1 Busin              | ess day befo          |
|              |                       |                          |                                                           | De         | ebit Date = 0 | Last Auth D | Date/Time is on Effec             | ctive Date wi         |
|              |                       |                          |                                                           |            |               | Rem         | <u>nark</u> : Last Authorized Dat | te/Time is set u      |
| < Back       |                       |                          |                                                           |            |               |             |                                   |                       |
| 1 Fi         | ll in Information     | 2 3                      |                                                           |            |               |             |                                   |                       |
|              | Cust                  | Ref# CB000010042845      | 5                                                         |            | P             | riority 🔲 ı | Irgent flag                       |                       |
|              |                       |                          |                                                           |            |               |             | orgent nag                        |                       |
| Payn         | ment Information:     |                          |                                                           |            |               |             |                                   |                       |
|              | Payme                 | ent ID 17564             |                                                           |            | St            | tatus Wa    | it Authorized                     |                       |
|              | Received              | Date 13-03-2018 15:1     | 5:07                                                      |            | Effective     | Date 13-    | 03-2018                           |                       |
|              | File                  | Name Upload file Bulk มี | เผลวันนี้.txt                                             |            | Service N     | ame KTE     | B iPay Direct 01                  |                       |
|              | Company Ac            | count 310000455          |                                                           |            | Refer         | ence Upl    | load Desription ນຈຶ               | การโอนเงิน            |
|              | Total Transa          | action 3                 |                                                           |            | Total Am      | ount B 5    | 2,034.24                          |                       |
| Noti         | fication Information: |                          |                                                           |            |               |             |                                   |                       |
|              | Not                   | tify to D Email          |                                                           | h 1h       |               | CMC         | 0016007104                        | 1                     |
|              | NO                    |                          | pattaravadee.sompong@kt<br>eparate multiple email using a | a comma,   |               | 2012        | 0816297124                        | J                     |
|              | Notify all rel        | event 🗆                  | , <u>,</u> <u>,</u>                                       |            |               |             |                                   |                       |
|              | Nouly all ler         | Email 🗌 SM               | 15 🔲                                                      |            |               |             |                                   |                       |
|              |                       |                          |                                                           |            |               |             |                                   |                       |
|              |                       |                          |                                                           |            |               |             |                                   |                       |
| Total        | Transaction           | คลิก                     | า <mark>ที</mark> ่ Tab Tr                                | ansactio   | on            |             |                                   |                       |
|              |                       |                          |                                                           |            |               |             |                                   |                       |
| ID 🔺         | Bank ID 🛛 🕈           | Branch ID 🛛 🔶            | Bank                                                      | -Account   | ÷             | Promp       | t Pay Id 🛛 🗍                      | :                     |
| 1            | 006                   | 0000                     | 000000                                                    | 0000292117 | -             |             |                                   | Mr. จำลอ              |
| 2            | 006                   | 0547                     | 00000                                                     | 5470085589 | -             |             |                                   | Mrs. สมศ              |
| 3            | 006                   | 0160                     | 00000                                                     | 1600007422 | -             |             |                                   | Mrs. สมถ <sup>ะ</sup> |
| Showing 1 to | o 3 of 3 entries      |                          |                                                           |            |               |             |                                   |                       |
| 2            |                       |                          |                                                           |            |               |             |                                   |                       |

KTB.CO.TH

## **GROWING** TOGETHER

Call Center

02 111 9999

f KTB Care 🛛 🔄 KTB Care 🗹 KTB Care 🕞 KTBCare

🕝 Print

#### Last Authorized Date/Time

ore Effective Date within 21:00

ore Effective Date within 11:30 (Bulk Payment System) & 21:00 (BAHTNET & Direct Credit)

ithin 11:00 (Bulk Payment System), 14:30 (BAHTNET) & 21:00 (Direct Credit)

up for processing time of system within the Cut Off Time of Each Service

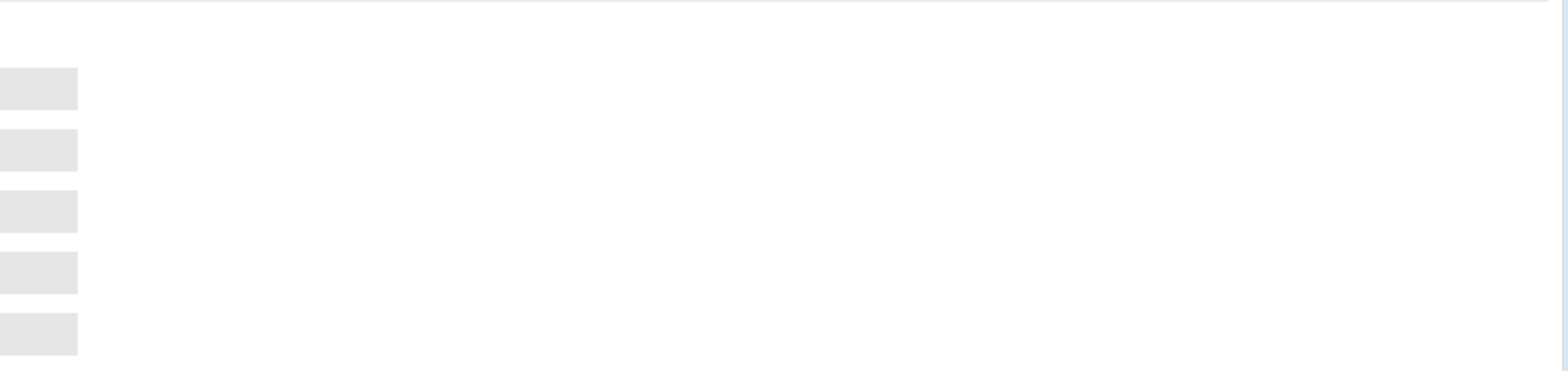

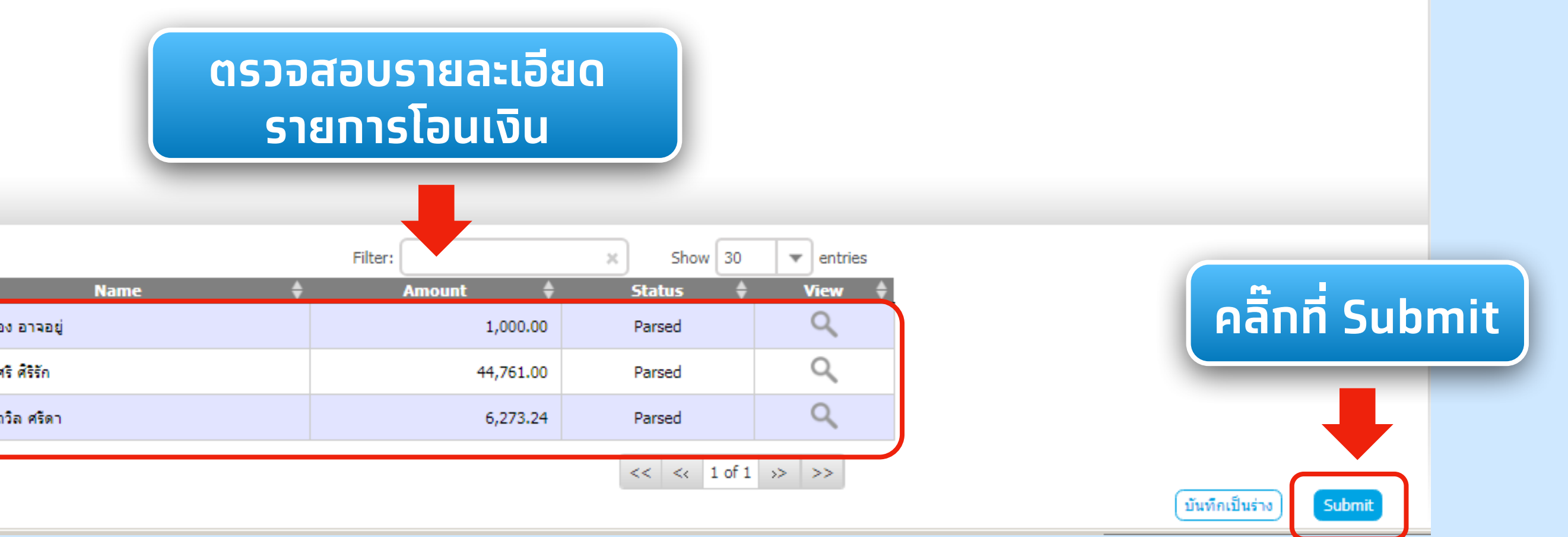

| อาการกรุงไทย<br>криматна валк    | GROWING                         |                   |          |               |
|----------------------------------|---------------------------------|-------------------|----------|---------------|
| 🎹 🏫 Home 🎽 Inbox                 |                                 |                   |          |               |
| KTB Corporate Online : Bulk Payr | nent > Upload File-Bulk Payment |                   |          |               |
| 1 2 Confirmation 3               |                                 |                   |          |               |
| Cust Ref#                        | CB000010042845                  |                   | Priority | Urgent flag   |
| Payment Information:             |                                 |                   |          |               |
| Payment ID                       | 17564                           |                   | Status   | Wait Authoriz |
| Received Date                    | 13-03-2018 15:15:07             | Effectiv          | ive Date | 13-03-2018    |
| Company Account                  | 310000455                       | Re                | eference | Upload Desrip |
| Total Transaction                | 3                               | Total             | Amount   | B 52,034.24   |
| Notification Information:        |                                 |                   |          |               |
| Notify to                        | Email pattaravadee.somponge     | @ktb.co.th SMS 08 | 8162971  | 24            |
| Notify all relevant              | Email SMS                       |                   |          |               |
|                                  |                                 |                   |          |               |

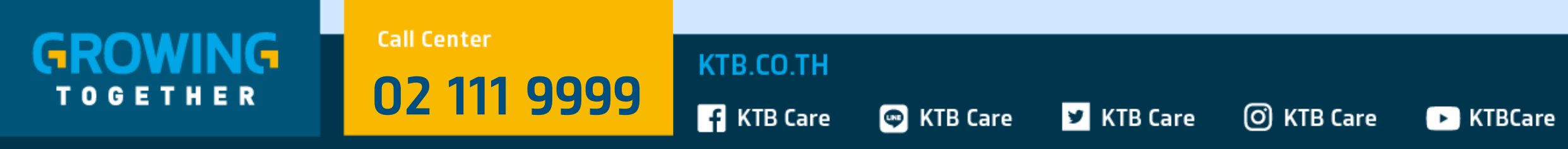

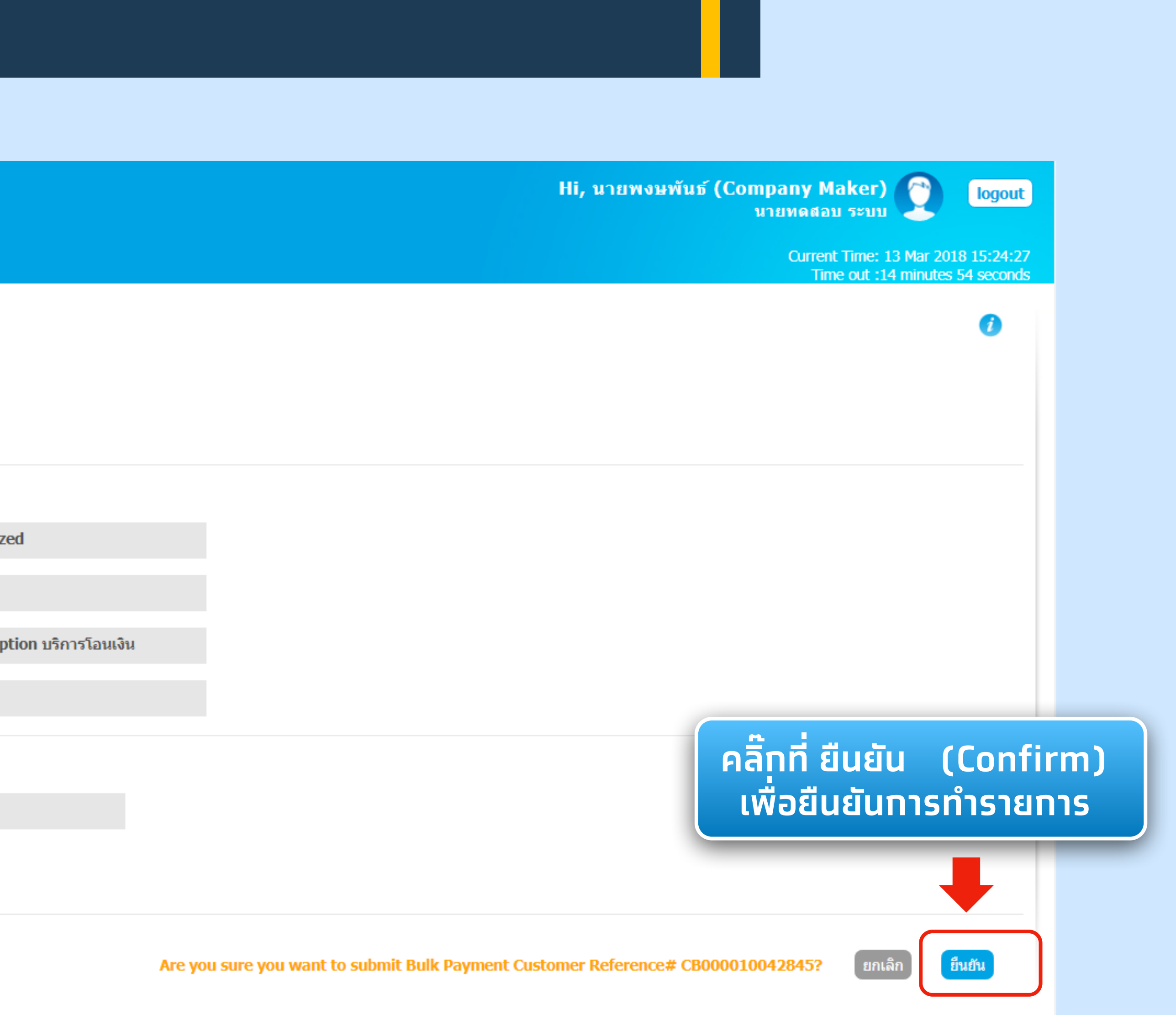

|   |                                 | GROWING                         |                |                |                   |
|---|---------------------------------|---------------------------------|----------------|----------------|-------------------|
|   |                                 |                                 |                |                |                   |
| l | 🛄 🔥 🚹 Home 🎽 Inbox              |                                 |                |                |                   |
|   | KTB Corporate Online : Bulk Par | ment > Upload File-Bulk Payment |                |                |                   |
|   | 1 2 3 Submit Successfully.      |                                 |                |                |                   |
|   | Cust Ref                        | # CB000010042845                |                | Priority       | Urgent fl         |
|   | Payment Information:            |                                 |                |                |                   |
|   | Payment I                       | D 17564                         |                | Status         | Wait Auth         |
|   | Received Dat                    | e 13-03-2018 15:15:07           |                | Effective Date | 13-03-201         |
|   | Company Accou                   | at 310000455                    |                | Reference      | Upload De         |
|   | Total Transactio                | n 3                             |                | Total Amount   | <b>B 52,034.2</b> |
|   | Notification Information:       |                                 |                |                |                   |
|   | Notify                          | o 🖉 Email pattaravadee.som      | pong@ktb.co.th | SMS 08162971   | .24               |
|   | Notify all releva               | et Email SMS                    |                |                |                   |
|   |                                 |                                 |                |                |                   |

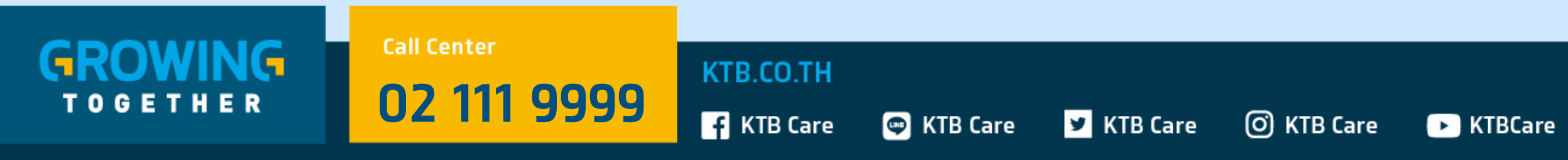

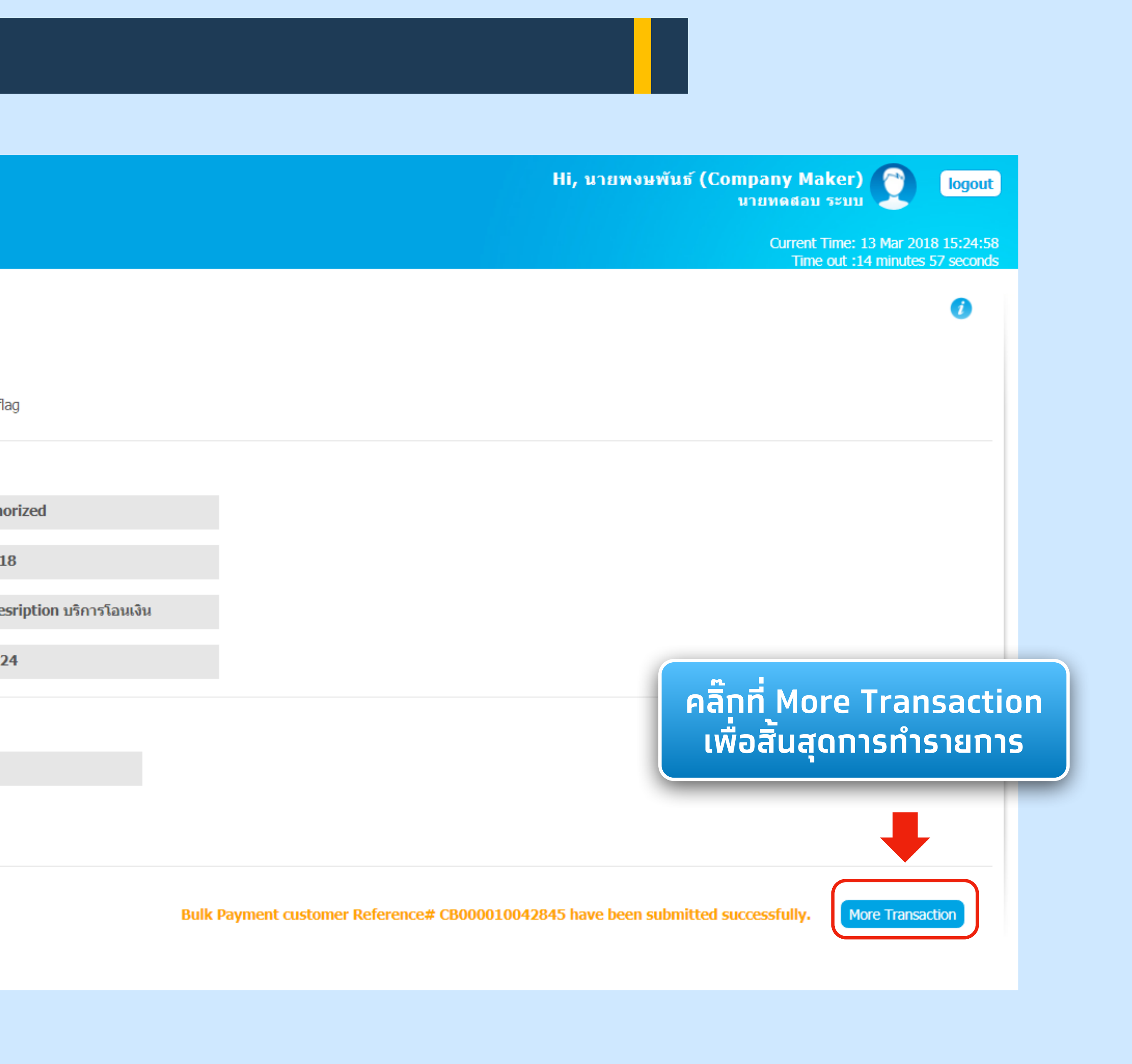

|                                | GROWING                          |                        |            |
|--------------------------------|----------------------------------|------------------------|------------|
| 🛄 🍙 Home 🗳 Inbox               |                                  |                        |            |
| KTB Corporate Online : Bulk Pa | yment > Upload File-Bulk Payment |                        |            |
| 1 2 3 Submit S                 | uccessfully.                     |                        |            |
| Cust Re                        | # CB000010042845                 | Priority               | Urgent fla |
| Payment Information:           |                                  |                        |            |
| Payment                        | D 17564                          | Status                 | Wait Autho |
| Received Da                    | te 13-03-2018 15:15:07           | Effective Date         | 13-03-201  |
| Company Accou                  | nt <b>310000455</b>              | Reference              | Upload De  |
| Total Transaction              | on 3                             | Total Amount           | B 52,034.2 |
| Notification Information:      |                                  |                        |            |
| Notify                         | Email pattaravadee.sompong       | @ktb.co.th SMS 0816297 | 124        |
| Notify all releva              | nt 📄<br>Email 🔲 SMS 📄            |                        |            |
|                                |                                  |                        |            |

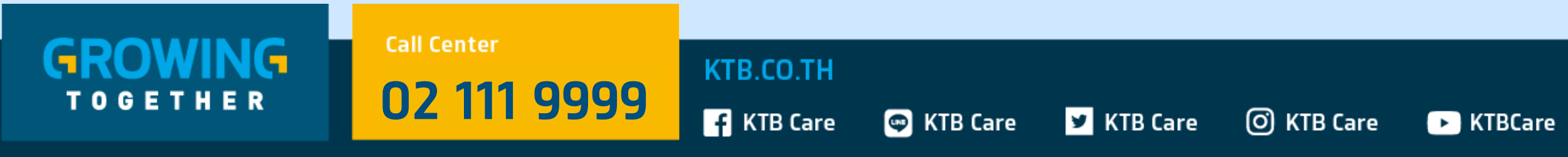

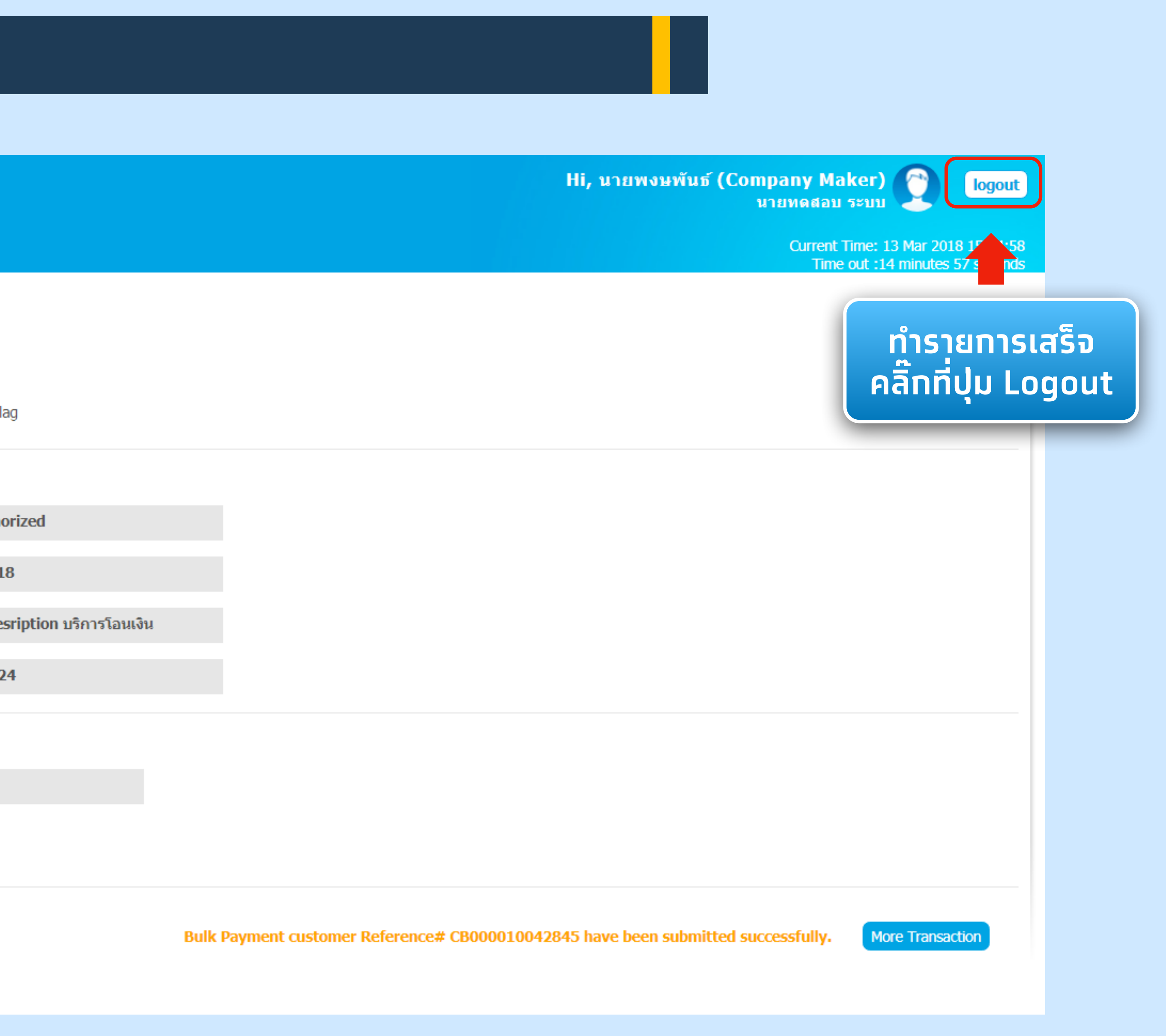

#### Call Center สอบถามบริการ Krungthai Corporate Online

# ช่องทางพิเศษเพื่อลูทค้าธุรทิจ 02 111 99999

หรือ Email to Cash.management@ktb.co.th

ช่องทางพิเศษเพื่อบริการ หน่วยงานภาครัฐ 02 111 1144 ( บริการตลอด 24 ชม. )

GROWING TOGETHER

02 111 9999

Call Center

**KTB.CO.TH** 

f KTB Care 🛛 🐨 KTB Care 🗹 KTB Care 🕞 KTBCare

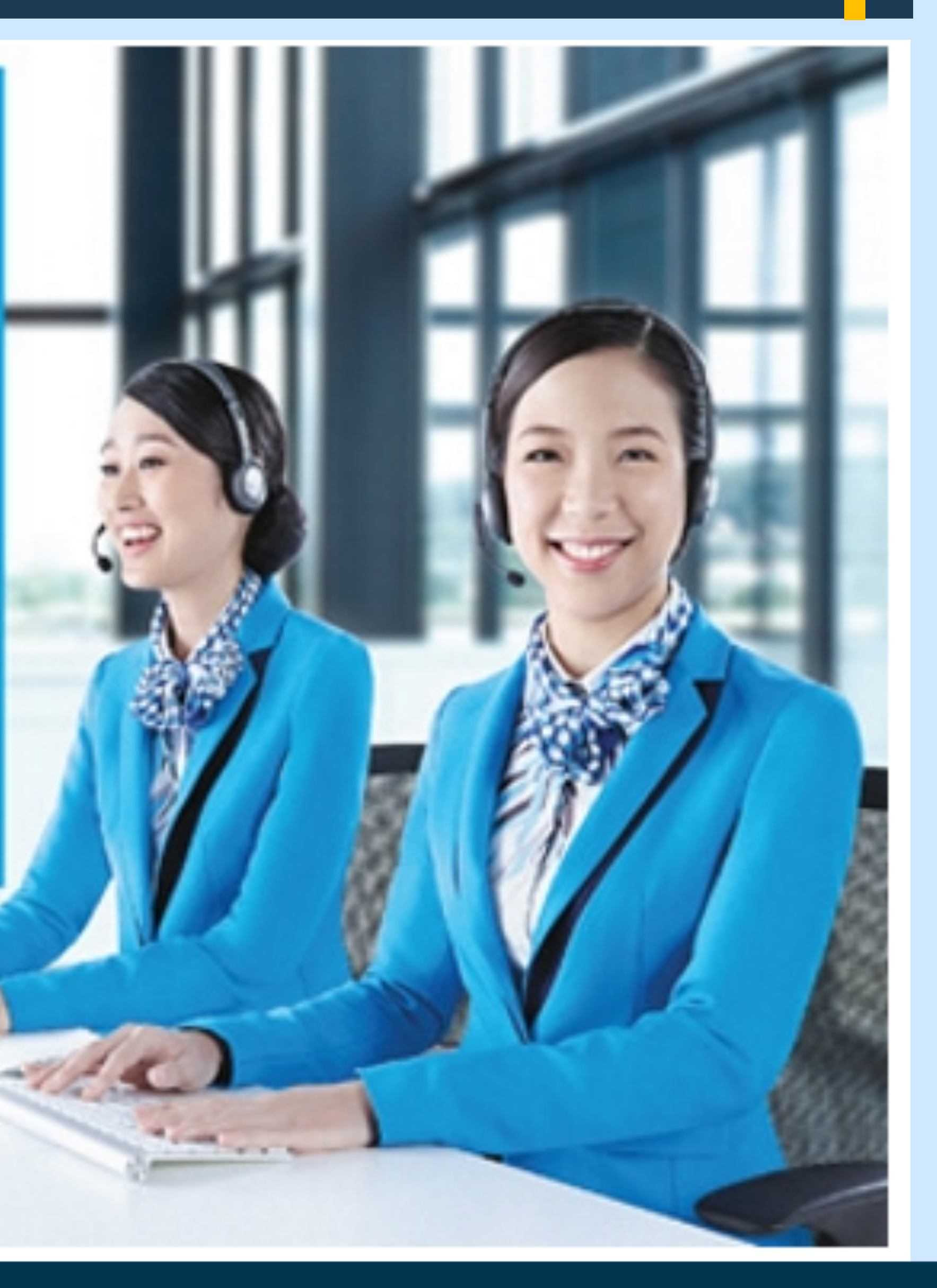